# Indhold

| Indhold                                       | 1 |
|-----------------------------------------------|---|
| Indledning                                    | 2 |
| Forudsætninger                                | 3 |
| Etablering af multidatabase                   | 3 |
| Opgradering                                   | 6 |
| Sådan kontrolleres program og databaseversion | 7 |

## Indledning

Denne vejledning viser hvordan man opsætter programmet til at have data spredt på flere databaser.

Formålet hermed er at kunne have f.eks. medlemsdata i en database der benyttes til medlemsrelaterede formål f.eks. kontigentopkrævning.

## Forudsætninger

For at kunne køre multidatabase skal Kilometerpcen være version 2.3.11 eller højere.

Tabellerne i de enkelte databaser skal tage udgangspunkt i en database med version 2022 eller højere. Se nedenfor hvordan man kontrollerer databaseversionen.

## **Etablering af multidatabase**

Når det er kontrolleret at databasen med Kilometerpc data (typisk kmreg\_ditroklubnavn.mdb) er opgraderet til nyeste version, kopieres tabelstruktur og evt. tabeldata over til den ønskede database (denønskededatabse.mdb). Dette gøres f.eks. i access ved at åbne den denønskededatabse.mdb og importere tabellen fra kmreg\_ditroklubnavn.mdb. Dette kræver en fuld access version, eller anvendelse af andre værktøjer. Ikke illustreret og ikke en del af Kilometerpcen. BEMÆRK: Tabellerne skal kopieres, ikke flyttes. Det er nødvendigt at hoveddatabasen indeholder alle Kilometerpce tabeller aht. Opgradering. Se senere.

Når data er på plads er det tid at fortælle Kilometerpcen om datas placering.

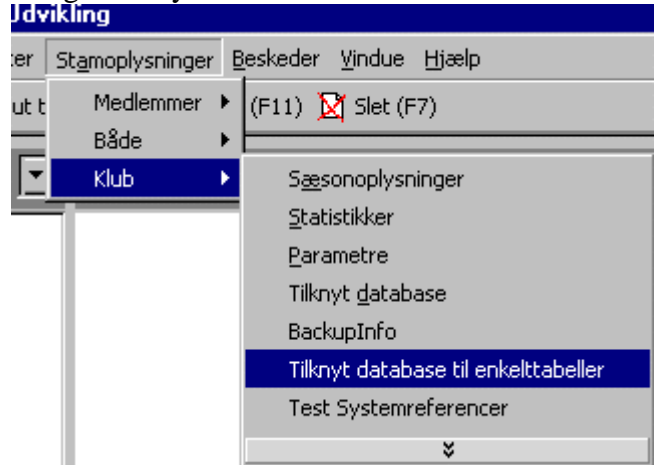

Vælg "Tilknyt database til enkelttabeller" i menuen.

Billedet viser de enkelte tabeller og deres databasetilknytning:

#### Databaselinks

| - D<br>Lås op                                         |                      |                                                                   |       |         |
|-------------------------------------------------------|----------------------|-------------------------------------------------------------------|-------|---------|
|                                                       | Tabel                | Link                                                              |       |         |
|                                                       | mærker               | C:\kmreg_udvikling\udviklings_versioner\rel2.0\demodata\kmreg_dem | o.mdb |         |
|                                                       | medlem               | C:\kmreg_udvikling\udviklings_versioner\rel2.0\demodata\kmreg_dem | o.mdb |         |
|                                                       | medlemsrettighed     | C:\kmreg_udvikling\udviklings_versioner\rel2.0\demodata\kmreg_dem | o.mdb |         |
|                                                       | medlemstype          | C:\kmreg_udvikling\udviklings_versioner\rel2.0\demodata\kmreg_dem | o.mdb |         |
|                                                       | medlemstyperettighed | C:\kmreg_udvikling\udviklings_versioner\rel2.0\demodata\kmreg_dem | o.mdb |         |
|                                                       | netbackup            | C:\kmreg_udvikling\udviklings_versioner\rel2.0\demodata\kmreg_dem | o.mdb |         |
|                                                       | parametre            | C:\kmreg_udvikling\udviklings_versioner\rel2.0\demodata\kmreg_dem | o.mdb |         |
|                                                       | post                 | C:\kmreg_udvikling\udviklings_versioner\rel2.0\demodata\kmreg_dem | o.mdb |         |
|                                                       | postkasser           | C:\kmreg_udvikling\udviklings_versioner\rel2.0\demodata\kmreg_dem | o.mdb |         |
|                                                       | regtur_medlem        | C:\kmreg_udvikling\udviklings_versioner\rel2.0\demodata\kmreg_dem | o.mdb |         |
|                                                       | regtur_tur           | C:\kmreg_udvikling\udviklings_versioner\rel2.0\demodata\kmreg_dem | o.mdb |         |
|                                                       | rettigheder          | C:\kmreg_udvikling\udviklings_versioner\rel2.0\demodata\kmreg_dem | o.mdb |         |
|                                                       | roforbud             | C:\kmreg_udvikling\udviklings_versioner\rel2.0\demodata\kmreg_dem | o.mdb |         |
|                                                       | rohold               | C:\kmreg_udvikling\udviklings_versioner\rel2.0\demodata\kmreg_dem | o.mdb |         |
|                                                       | rohold_deltagere     | C:\kmreg_udvikling\udviklings_versioner\rel2.0\demodata\kmreg_dem | o.mdb |         |
|                                                       | rute                 | C:\kmreg_udvikling\udviklings_versioner\rel2.0\demodata\kmreg_dem | o.mdb |         |
|                                                       | sqller               | C:\kmreg_udvikling\udviklings_versioner\rel2.0\demodata\kmreg_dem | o.mdb |         |
|                                                       | tablelinks           | C:\kmreg_udvikling\udviklings_versioner\rel2.0\demodata\kmreg_dem | o.mdb |         |
|                                                       | tur_medlem           | C:\kmreg_udvikling\udviklings_versioner\rel2.0\demodata\kmreg_dem | o.mdb |         |
|                                                       | tur_tur              | C:\kmreg_udvikling\udviklings_versioner\rel2.0\demodata\kmreg_dem | o.mdb | -       |
|                                                       |                      |                                                                   |       |         |
| Vælg alle Fravælg alle Ret link for valgte OK Fortryd |                      |                                                                   |       | Fortryd |

Marker den eller de ønskede tabeller og tryk på knappen "Ret link for valgte". En dialogboks giver nu mulighed for at udpege den ønskede database:

| I                                                     | 😰 vedlTableLinks : Form |                     |                                                                                                    |         |
|-------------------------------------------------------|-------------------------|---------------------|----------------------------------------------------------------------------------------------------|---------|
| ſ                                                     | Dat                     | abaselinks          |                                                                                                    |         |
|                                                       | - (-)<br>Lås o          | P                   |                                                                                                    |         |
|                                                       |                         | Tabel               | Link                                                                                                    | <b></b> |
| I                                                     |                         | mærker              | C:\kmreg_udvikling\udviklings_versioner\rel2.0\demodata\kmreg_demo.mdb                                                                                                    |         |
| I                                                     | 🖌 medlem                |                     | C:\kmreg_udvikling\udviklings_versioner\rel2.0\demodata\kmreg_demo.mdb                                                                                                    |         |
| I                                                     |                         | medlemsrettighed    | C:\kmreg_udvikling\udviklings_versioner\rel2.0\demodata\kmreg_demo.mdb                                                                                                    |         |
| I                                                     |                         | medlemstype Åben da | atabase med data tabeller?                                                                                                    |         |
| I                                                     |                         | medlemstypere       |                                                                                                    |         |
| I                                                     |                         | netbackup 5øg (     |                                                                                                    |         |
| l                                                     | Ц.                      | parametre 🛛 🕅 kmre  | eg_demo.bck.mdb 🕘 kmreg_demomaster.mdb 🗕 🗕                                                                                                    |         |
| l                                                     | Ц.                      | post 🗾 🔊 kmre       | eg_demo.cpy.mdb 🕘 kmreg_demoslave1.mdb 📃                                                                                                    |         |
| I                                                     | Ц.                      | postkasser 🔬 kmr    | eg_demo.mdb 🛛 🖉 kmreg_demoslave2.mdb                                                                                                    |         |
| I                                                     | <u> </u>                | regtur_medlem       | eg_demo2005Master.mdb 🕘 kmreg_demoxx.mdb 📃 🗕                                                                                                    |         |
| I                                                     | <u> </u>                | regtur_tur 🔊 kmre   | eg_demo2101.mdb 🕘 kmreg_imptest.mdb 📃                                                                                                    |         |
| l                                                     | <u> </u>                | rettigheder 🔊 kmre  | eg_demofrvktest.mdb 🛛 🖓 kmreg_Ryroklub.mdb 📃 🚽                                                                                                    |         |
| l                                                     | <u> </u>                | budrotor            |                                                                                                    |         |
| l                                                     | <u> </u>                |                     |                                                                                                    |         |
| I                                                     | $\vdash$                | ronolo_deitage      | Universide weather and the second second sec |         |
| l                                                     | $\vdash$                |                     |                                                                                                    |         |
| l                                                     | $\vdash$                | squei<br>Filtype:   | Databases  Annuller                                                                                                    |         |
|                                                       | $\mathbb{H}$            |                     |                                                                                                    |         |
|                                                       |                         | hur hur             | C:\kmreg_udritaingrudritaingo_rotoionorinoi2.01domodata.kmreg_domoimab                                                                                                    |         |
|                                                       |                         |                     |                                                                                                    |         |
|                                                       |                         |                     |                                                                                                    |         |
| Vælg alle Fravælg alle Ret link for valgte OK Fortryd |                         |                     |                                                                                                    |         |

Udpeg databasen og tryk enter. Billedet viser nu det ændrede link til tabellen. Bemærk at ændringen ikke endeligt gennemføres før billedet lukkes med "OK" knappen. Lukkes billedet med fortryd sker der ingen ændringer i databasetilknytning.

#### Databaselinks

Ô.

| ⊡<br>₌ås o                                  | p                    |                                                                         |               |
|---------------------------------------------|----------------------|-------------------------------------------------------------------------|---------------|
|                                             | Tabel                | Link                                                                    | <b>A</b>      |
|                                             | mærker               | C:\kmreg_udvikling\udviklings_versioner\rel2.0\demodata\kmreg_demo.mdb  |               |
|                                             | medlem               | C:\kmreg_udvikling\udviklings_versioner\rel2.0\demodata\kmreg_demoslave | e2.mdb        |
|                                             | medlemsrettighed     | C:\kmreg_udvikling\udviklings_versioner\rel2.0\demodata\kmreg_demo.mdb  | ı             |
|                                             | medlemstype          | C:\kmreg_udvikling\udviklings_versioner\rel2.0\demodata\kmreg_demo.mdb  | i             |
|                                             | medlemstyperettighed | C:\kmreg_udvikling\udviklings_versioner\rel2.0\demodata\kmreg_demo.mdb  | i i i i       |
|                                             | netbackup            | C:\kmreg_udvikling\udviklings_versioner\rel2.0\demodata\kmreg_demo.mdb  | i             |
|                                             | parametre            | C:\kmreg_udvikling\udviklings_versioner\rel2.0\demodata\kmreg_demo.mdb  | ·           • |
|                                             | post                 | C:\kmreg_udvikling\udviklings_versioner\rel2.0\demodata\kmreg_demo.mdb  |               |
|                                             | postkasser           | C:\kmreg_udvikling\udviklings_versioner\rel2.0\demodata\kmreg_demo.mdb  |               |
|                                             | regtur_medlem        | C:\kmreg_udvikling\udviklings_versioner\rel2.0\demodata\kmreg_demo.mdb  |               |
|                                             | regtur_tur           | C:\kmreg_udvikling\udviklings_versioner\rel2.0\demodata\kmreg_demo.mdb  |               |
|                                             | rettigheder          | C:\kmreg_udvikling\udviklings_versioner\rel2.0\demodata\kmreg_demo.mdb  |               |
|                                             | roforbud             | C:\kmreg_udvikling\udviklings_versioner\rel2.0\demodata\kmreg_demo.mdb  |               |
|                                             | rohold               | C:\kmreg_udvikling\udviklings_versioner\rel2.0\demodata\kmreg_demo.mdb  |               |
|                                             | rohold_deltagere     | C:\kmreg_udvikling\udviklings_versioner\rel2.0\demodata\kmreg_demo.mdb  |               |
|                                             | rute                 | C:\kmreg_udvikling\udviklings_versioner\rel2.0\demodata\kmreg_demo.mdb  |               |
|                                             | sqller               | C:\kmreg_udvikling\udviklings_versioner\rel2.0\demodata\kmreg_demo.mdb  |               |
|                                             | tablelinks           | C:\kmreg_udvikling\udviklings_versioner\rel2.0\demodata\kmreg_demo.mdb  |               |
|                                             | tur_medlem           | C:\kmreg_udvikling\udviklings_versioner\rel2.0\demodata\kmreg_demo.mdb  |               |
|                                             | tur_tur              | C:\kmreg_udvikling\udviklings_versioner\rel2.0\demodata\kmreg_demo.mdb  |               |
| •                                           |                      |                                                                         |               |
| Vælg alle Eravælg alle Bet link for valgtei |                      |                                                                         |               |

BEMÆRK: Centrale tabeller dvs. tur\_tur, tur\_medlem, regtur\_tur, Regtur\_medlem og årstal bør ikke flyttes fra hoveddatabasen. Hoveddatabasen er defineret som den hvori årstal tabellen ligger.

### Opgradering

Ved opgradering af Kilometerpcen skal databasen gentilknyttes. Derved sker der automatisk en evt. opgradering af data databasen.

Når denne opgradering er foretaget skal man manuelt (i access f.eks.) kontrollere om der er sket ændringer i tabelstrukturen for de tabeller der er flyttet ud, og manuelt etablere ændringer i tabelstrukturen i denønskededatabase.mdb.

Derefter tilknyttes databasen til enkelttabeller som vist ovenfor.

# Sådan kontrolleres program og databaseversion

Vælg "Om Kilometerpcen" i menuen:

| er <u>B</u> eskeder <u>V</u> indue | Hjælp                     |
|------------------------------------|---------------------------|
| sked (F11) 🔀 Slet (F               | <u>O</u> m Kilometerpc'en |
|                                    | <u>R</u> egistrering      |

Blandt oplysningerne der vises er programversion, databaseversion og sti til hoveddatabase.

| Om Kilometerpc'en                    |                                                                  |                                                                                                    |  |
|--------------------------------------|------------------------------------------------------------------|----------------------------------------------------------------------------------------------------|--|
|                                      |                                                                  |                                                                                                    |  |
|                                      | Version:<br>Dato:<br>Database:<br>DB version:                    | 2.3.11<br>10-04-2003<br>C:\kmreg_udvikling\udviklings_v<br>2022                                                    |  |
|                                      | n er givet i licens til::                                        |                                                                                                    |  |
|                                      | Kilometerpcen Udvikling                                          |                                                                                                    |  |
|                                      | Produkt ID:                                                      | 2335-125403510-73756                                                                                               |  |
|                                      | Licens:                                                          | Fuld licens                                                                                                    |  |
|                                      | Copyright 199<br>Alle rettighed                                  | 98-2021: Frank Haupt Hansen.<br>er forbeholdes.                                                                    |  |
|                                      | Programmet e<br>Piratkopiering                                   | er beskyttet af gældende lov.<br>er snyd                                                                           |  |
|                                      | Dele af dette<br>source code o<br>Romke Soldaa<br>publiceret i M | program er baseret på<br>oprindeligt udarbejdet af<br>at (romke@soldaat.com), og<br>icrosoft Office & Visual Basic |  |
| www.kilometerpc<br>info@kilometerpce | <u>en.dk</u><br>n.dk                                             | ОК                                                                                                    |  |